# Youtube アカウントの作り方

## Google メニューから Youtube を選択する

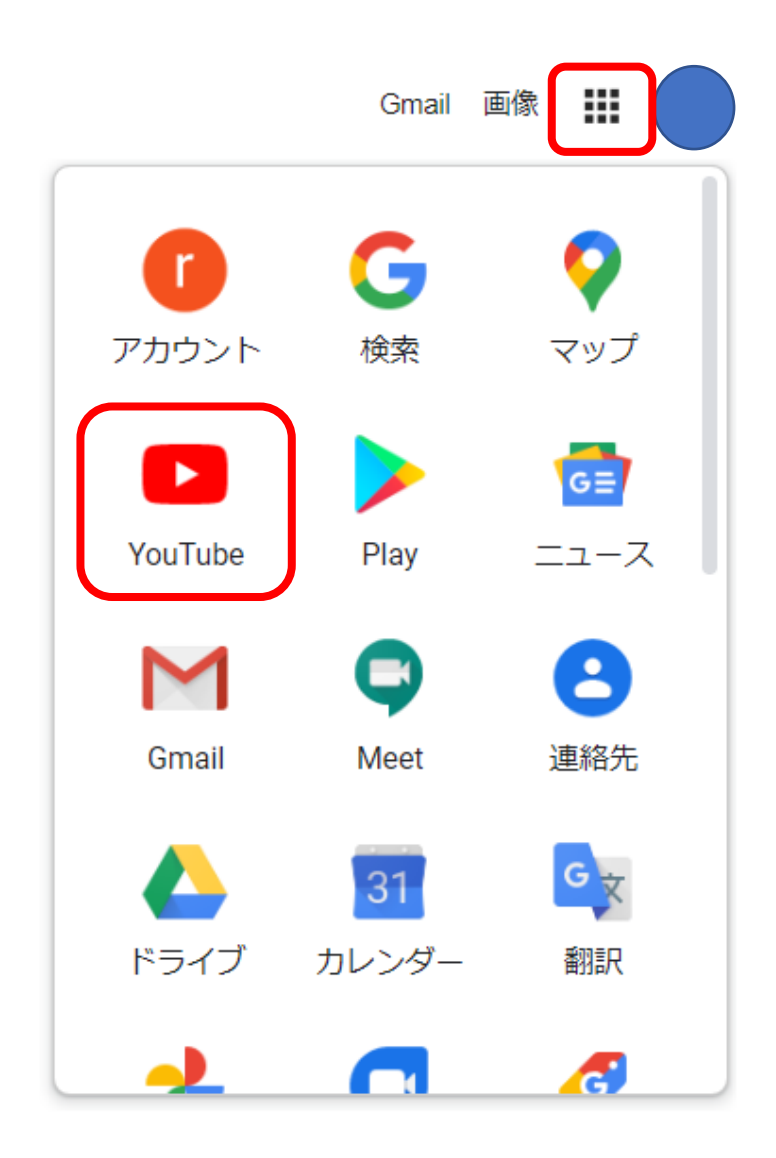

# 画面右上のアイコンをクリックし 「チャンネルを作成」をクリックする

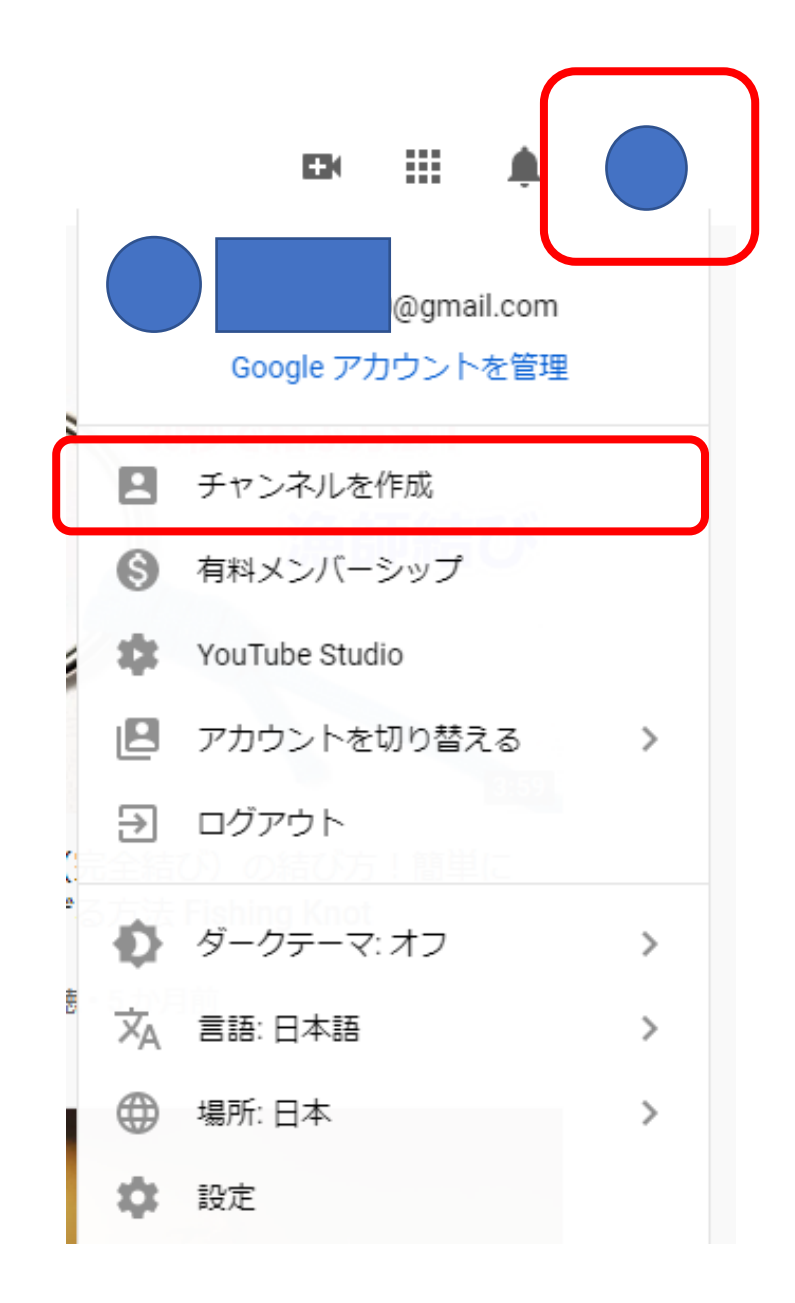

## 「始める」をクリックする

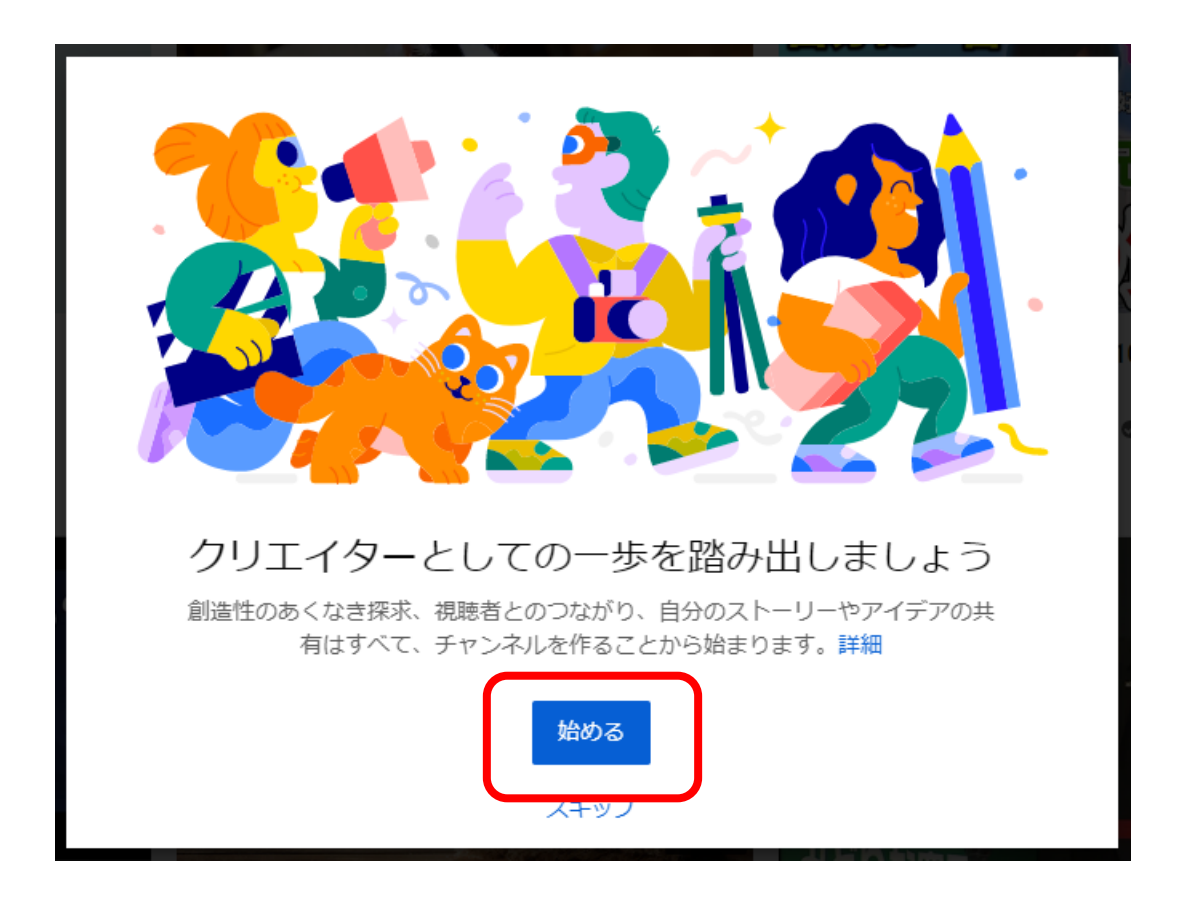

### チャンネル作成の方法を選ぶ

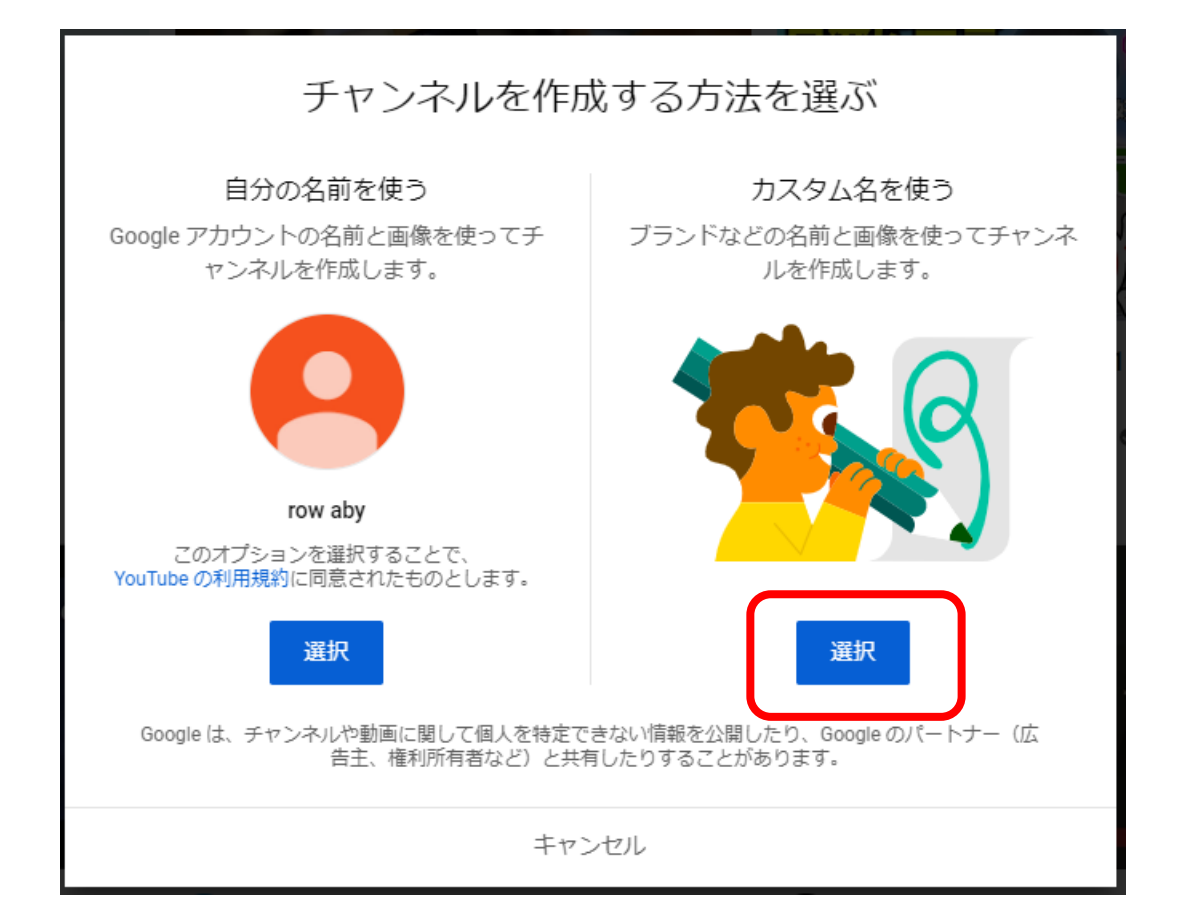

# こちらの資料では カスタム名を選択する方法を 紹介します。

# チャンネル名を入力して口に チェックを入れ、作成をクリック

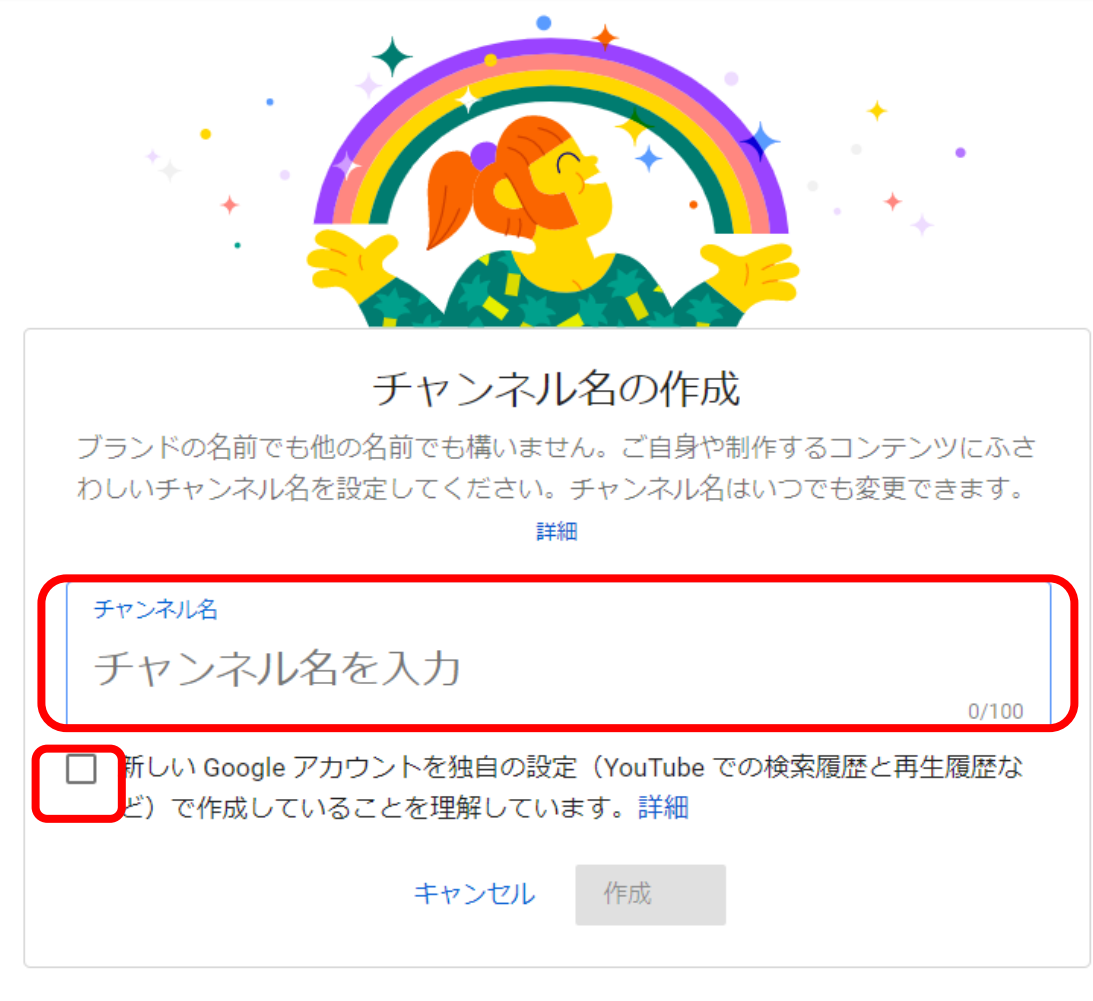

Google アカウントの設定の確認、変更はいつでも myaccount.google.com で行えます。 チャン ネル名は、abyrow0720@gmail.com で管理されるブランド アカウントにリンクされます。詳し くは、チャンネルとブランド アカウントについての説明をご覧ください。[作成] を選択すると、 YouTube の利用規約に同意したことになります。

### このような画面になる

チャンネル「ころのころ」を作成しました

次に、以下の手順に従ってチャンネルを完成させてください。この手順は、今行うことも、後で行うこともでき ます。

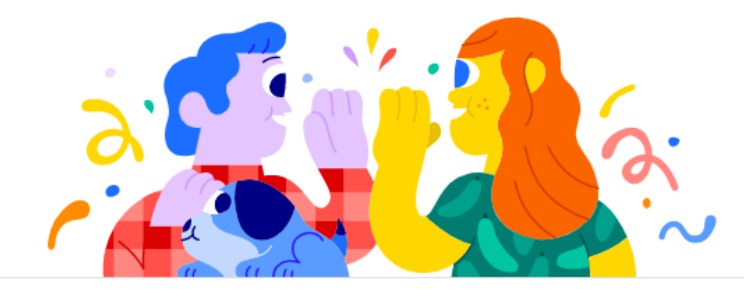

プロフィール写真をアップロード プロフィール写真は、動画やコメントの横などに表示されます。この画像が YouTube での自分

の顔となります。 詳細 🛽

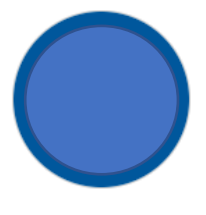

画像をアップロード

プロフィール写真は Google アカウントにリンクされます。変更はアカウントとチャンネルに表示されますが、反映されるまでに数分かか ることがあります。800 x 800 ピクセルの四角形または円形の画像をおすすめします。PNG、GIF(アニメーションなし)、BMP、JPEG ファイル(4 MB 以下)を使用してください。写真がコミュニティガイドライン ☑ に準拠していることを確認してください。

## 必要な情報を入力し、

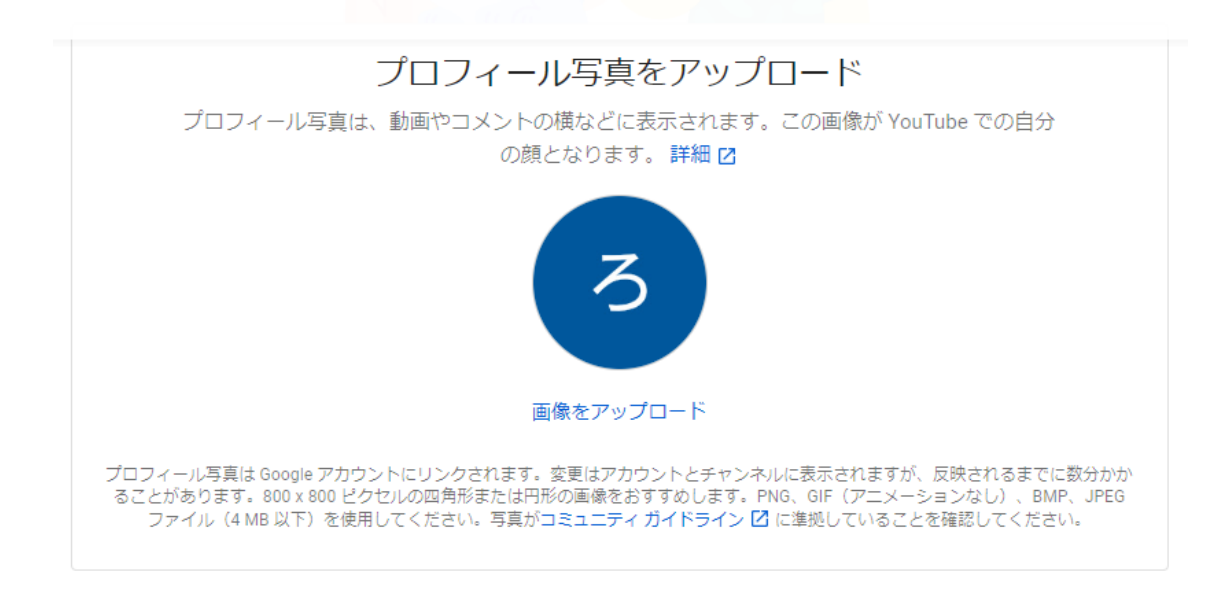

#### チャンネルについて視聴者に説明する

動画の内容や出演者を視聴者に知らせましょう。この説明は検索結果などに表示されます。

チャンネルの説明 チャンネルの説明を追加

·省略 \_\_\_ \_ \_ \_

後でセットアップ 保存して次へ

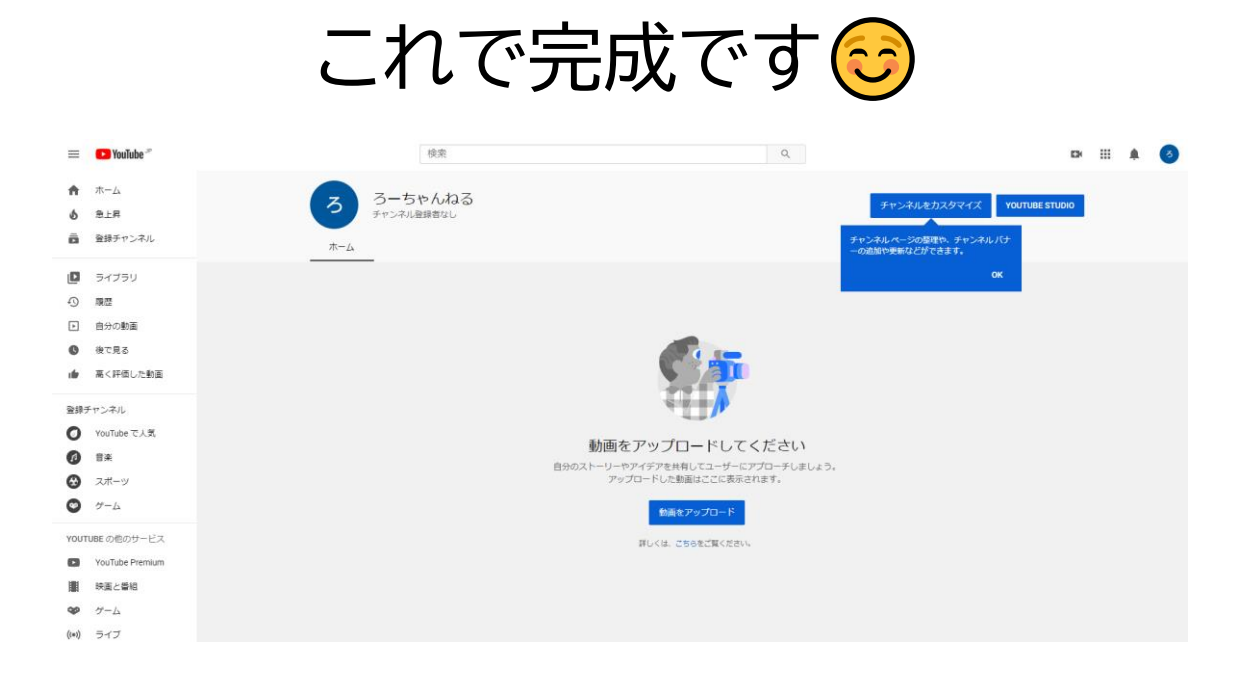

# あとは動画をアップロードすれば OK です ☺ ��